## **CVUSD** Parent Portal

Go to CVUSD Website

## http://www.cvusd.us

Click on "Parents/Students"

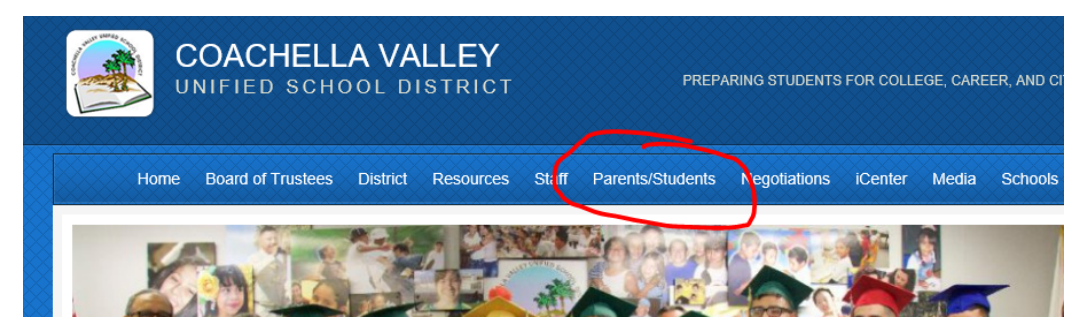

Select the first option "Parent Portal"

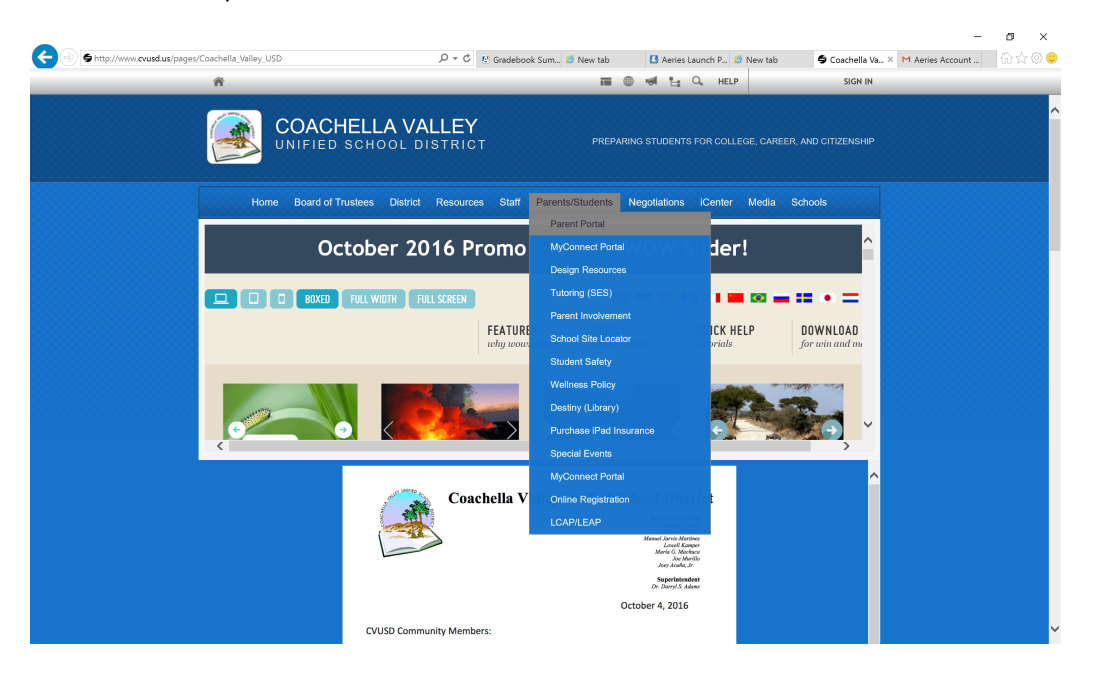

Enter your user name, then click on "Next"

Your user name is your email address that you used to attain your parent portal account

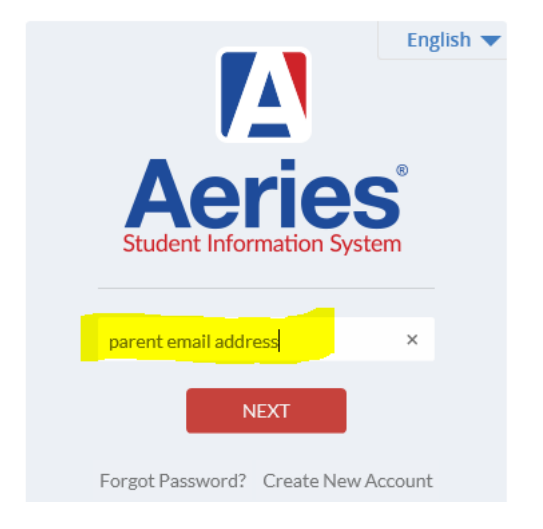

Coachella Valley Unified School District

Enter your password, then click on "Sign In"

If you forgot your password click on "Forgot Password", the system will send a temporary password to your email address and walk you through steps of creating a new password.

## Coachella Valley Unified School District

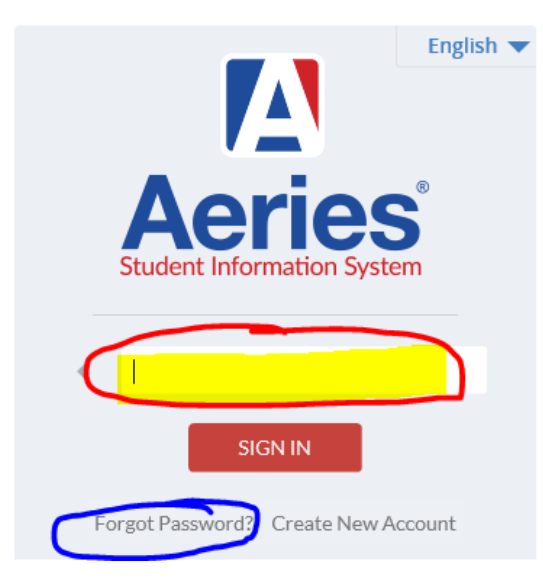

This is the home page of parent portal

Students current grades are listed under "Mark"

Number of missing assignments is listed

The date that the teacher last updated his/her gradebook is listed.

| Δ                     | 2016-20                                               | 17 Coachella V                                    | alley Hig   | jh School               |                        |         |                       |                      |         |                |                 |
|-----------------------|-------------------------------------------------------|---------------------------------------------------|-------------|-------------------------|------------------------|---------|-----------------------|----------------------|---------|----------------|-----------------|
| Home                  | Student Info At                                       | tendance Grades Me                                | dical Guida | ance Test Scores Progra | ms                     |         |                       |                      | Chang   | je Student     | Options Logout  |
|                       |                                                       |                                                   |             | Welcome to the          | Aeries Portal for      |         |                       |                      |         |                |                 |
| 🗌 Sh                  | ow All Terms                                          |                                                   |             | <u>C</u>                | lass Summary           |         |                       |                      |         |                | Show Legend     |
| Per                   | Course                                                | Teacher                                           | Room        | Gradebook               | Mark                   | Trend   | Missing<br>Assignment | Past 5 Days<br>WTFMT | Website | Access<br>Code | Last<br>Updated |
| 1                     | Ag Science I                                          | Diaz, F.                                          | Т6          | Ag Science I - Fall     | F (57.0%)              | Details | 1                     |                      |         |                | Nov 08          |
| 2                     | PE 1                                                  | De Rosas, J.                                      | GYM         | PE 1 - Quarter 2        | (0.0%)                 |         | 0                     |                      |         |                | Jan 01          |
| 3                     | Int Math                                              | Benjamin, K.                                      | 127         | Int Math - Fall         | <mark>В (81.3%)</mark> |         | 0                     |                      |         |                | Nov 07          |
| 4                     | Tech Theater                                          | Johnson, W.                                       | 122         | Tech Theater - Fall     | B (84.8%)              | Details | 1                     |                      |         |                | Nov 08          |
| 5                     | Eng 1 CP                                              | Smit, S.                                          | 204         | Eng 1 CP - Year         | F (25.0%)              | Details | 4                     |                      |         |                | Nov 08          |
| 6                     | Bio 1                                                 | Rue, L.                                           | G5          | Bio 1 - Quarter 2       | F (53.2%)              |         | 1                     |                      |         |                | Nov 08          |
|                       |                                                       |                                                   |             |                         | Calendar               |         |                       |                      |         |                |                 |
|                       |                                                       |                                                   |             |                         | 11/08/2016             |         |                       |                      |         |                |                 |
| 🗎 Add                 | New Event                                             |                                                   |             |                         |                        |         |                       |                      |         |                | Display: Day 🗸  |
| Pd 4- Cla<br>Pd 6- Du | asswork: Freeze tag revie<br>e: Vocabulary Checkin No | w: focus on relationships<br>itebook pg 119 & 125 |             |                         |                        |         |                       |                      |         |                |                 |
| Pd 6- Du<br>Pd 6- Du  | ie: HW Pg 97 (1,2,4 &5)                               | repork by 11a or 152                              |             |                         |                        |         |                       |                      |         |                |                 |

Scroll to the bottom of the home page

You can view an attendance summary for student. The attendance summary will give you a list of absence codes used for student this school year and the number of absences by period.

At the very bottom of the home page screen you can click on "Sign up to receive weekly status updated for these students"

|                           |                                 |                                | My Uploaded                     | Files             |           |    |   |        |         |   |   |  |
|---------------------------|---------------------------------|--------------------------------|---------------------------------|-------------------|-----------|----|---|--------|---------|---|---|--|
|                           | File Name                       | Files                          | Size                            |                   |           |    |   | Date U | ploaded |   |   |  |
| OUDIOAD New Files         |                                 | _                              |                                 |                   |           |    |   |        |         |   |   |  |
|                           |                                 | (                              | Attendance Su                   | mmary             |           |    | - | _      |         |   |   |  |
| Code                      | Description                     | <b>_</b>                       |                                 | All               | 0         | 1  | 2 | 3      | 4       | 5 | 6 |  |
| A                         | ABSENC UN                       |                                |                                 | 0                 |           |    | 1 |        |         |   |   |  |
| т                         | TARDY                           |                                |                                 | 0                 |           | 2  |   |        |         |   |   |  |
| V                         | ACTIVITY                        |                                |                                 | 0                 |           | 1  | 1 | 1      | 1       |   |   |  |
|                           | _*TOTALS*_                      |                                |                                 |                   |           |    |   |        |         |   |   |  |
|                           | EXCUSED                         |                                |                                 | 0                 | 0         | 0  | 0 | 0      | 0       | 0 | 0 |  |
|                           | UNEXCUSED                       |                                |                                 | 0                 | 0         | -0 | 1 | 0      | 0       | 0 | 0 |  |
|                           |                                 |                                | Resource                        | s                 |           |    |   |        |         |   |   |  |
| Site                      | Description                     |                                | 110004100                       |                   |           |    |   |        |         |   |   |  |
| MyConnect Portal          | Sign-up on the MyCon            | nect Portal to control how CVU | JSD contacts you (phone,        | email, texts).    |           |    |   |        |         |   |   |  |
| Tutoring (SES)            | The Supplemental Edu            | cational Services (SES) progra | am offers free tutoring to      | all children wi   | ho qualif | y. |   |        |         |   |   |  |
| Parent Involvement        |                                 |                                | -                               |                   |           |    |   |        |         |   |   |  |
| Board Meetings            | School Board meeting            | agendas and minutes.           |                                 |                   |           |    |   |        |         |   |   |  |
| Facebook                  | Like us on Facebook!            |                                |                                 |                   |           |    |   |        |         |   |   |  |
| Twitter                   | Follow us on Twitter!           |                                |                                 |                   |           |    |   |        |         |   |   |  |
| Google+                   | Follow us on Google+!           |                                |                                 |                   |           |    |   |        |         |   |   |  |
|                           |                                 |                                |                                 |                   |           |    |   |        |         |   |   |  |
|                           |                                 |                                | Students You Have A             | Access To         |           |    |   |        |         |   |   |  |
| Student                   |                                 |                                | Grade                           |                   |           |    |   | Sch    | 100     |   |   |  |
|                           |                                 |                                | Coa                             | achella Valley    | HS        |    |   |        |         |   |   |  |
| Sign Up to receive weekly | status updates for these studer |                                |                                 |                   |           |    |   |        |         |   |   |  |
|                           |                                 | _                              | Currently Accessing From:       | 10.1.50.29        |           |    |   |        |         |   |   |  |
|                           |                                 | Previou                        | sly Accessed From: 10.1.50.29 c | on 11/8/2016 1:56 | 5:13 PM   |    |   |        |         |   |   |  |
|                           |                                 |                                |                                 |                   |           |    |   |        |         |   |   |  |

If you click on "Sign Up to receive weekly status updates for these students" you will see this screen.

Click on the box to "Receive weekly progress Email" then click on "Save"

| Test Scores | Programs                                  |
|-------------|-------------------------------------------|
|             |                                           |
|             | Parent Notification Preferences           |
| Recei       | ive Weekly Progress E <mark>mail 🔽</mark> |
|             | Preferred Day: Monday 🗸 🗸                 |
|             | Preferred Time: 12:00 AM 🗸                |
|             | Save                                      |
|             |                                           |
|             |                                           |

Clicking on the "Grades" option will allow you to view student's current gradebook grades, and report card grades and comments for this school year.

The grades option will also allow you to view student's transcript and graduation status.

|       |        | 2016-20      | D17   | Coach        | ella | ı Va       | alle       | уŀ         | lig        | h S        | <b>ic</b> ł | 100   |        |     |                               |                  |              |
|-------|--------|--------------|-------|--------------|------|------------|------------|------------|------------|------------|-------------|-------|--------|-----|-------------------------------|------------------|--------------|
| Hom   | e Stud | lent Info A  | ttend | ance Grade   | es   | Neo        | lical      | G          | uida       | nce        | Т           | est : | Scor   | es  | Programs                      |                  |              |
|       |        |              |       |              | _    |            |            |            |            |            |             |       |        |     | (                             | Grac             | les          |
|       | -      |              |       |              |      |            |            |            |            |            |             |       |        |     |                               |                  |              |
|       | Stu    | Num Las      | t Nam | e First      | Nam  | ie         |            | Mid        | dle M      | lame       |             |       |        | Р   | erm ID Num                    |                  | Sex          |
|       |        |              |       |              |      |            |            |            |            |            |             |       |        |     |                               |                  |              |
| Caura |        | <br>D= ==    |       |              |      |            |            |            |            |            |             | Data  |        |     | -                             |                  |              |
| Coun  | selor  | Pare         | nt/Gu | ardian       |      |            |            |            |            |            |             | Prim  | iary i | nor | ne                            |                  |              |
|       |        |              |       |              |      |            |            |            |            |            |             |       |        |     |                               |                  |              |
| Dein  | +      |              |       |              |      |            |            |            |            |            |             |       |        |     |                               |                  |              |
| PHI   | L      |              |       |              |      |            |            |            |            |            |             |       |        |     |                               |                  |              |
| Per   | Crs-ID | Course       | Tch#  | Teacher      |      | 2nd<br>Otr | 1st<br>Sem | 3rd<br>Otr | 4th<br>Otr | 2nd<br>Sem | Cit         | wн    | Abs    | Тdv |                               | Com              | ments        |
| 1     | 965202 | Ag Science I | 30    | Diaz, F.     | С    |            |            |            | Q          | 0.0        | 0.0         |       | 0      | 2   |                               |                  |              |
| 2     | 827855 | PE 1         | 76    | De Rosas, J. | А    |            |            |            |            |            |             |       | 1      | 0   |                               |                  |              |
|       |        |              |       |              |      |            |            |            |            |            |             |       |        |     | Performing b                  | elow             | ability      |
| 3     | 322310 | Int Math     | 58    | Benjamin, K. | С    |            |            |            |            |            | S           | S     | 0      | 0   | Needs to stu<br>Poor test sco | dy no<br>ores    | otes/pr      |
| 4     | 762080 | Tech Theater | 50    | Johnson, W.  | А    |            |            |            |            |            |             |       | 0      | 0   |                               |                  |              |
|       |        |              |       |              |      |            |            |            |            |            |             |       |        |     | Positive attit                | ude/p            | oleasu       |
| 5     | 110000 | Eng 1 CP     | 31    | Smit, S.     | F    |            |            |            |            |            |             |       | 0      | 0   | Incomplete v<br>In Danger O   | work/<br>f Faili | not tu<br>ng |
|       |        |              |       |              |      |            |            |            |            |            |             |       | _      | _   | Project not s                 | ubmi             | tted         |
| 6     | 430300 | Bio 1        | 60    | Rue, L.      | F    |            |            |            |            |            |             |       | 0      | 0   | Presently Fa<br>Incomplete v  | iling<br>vork/   | not tu       |
|       |        | Total        |       |              | Cre  | dit        |            |            |            | Cre        | dit         |       |        |     |                               |                  |              |

(Report card grades)

## (Graduation Status)

| Show credit details on screen |          |                  |                           |                    |               |  |  |  |  |  |  |
|-------------------------------|----------|------------------|---------------------------|--------------------|---------------|--|--|--|--|--|--|
|                               |          | Gradu            | uation Status             |                    |               |  |  |  |  |  |  |
| Subject A                     | rea      | Credit Required  | Credit Completed          | Credit Enrolled In | Credit Needed |  |  |  |  |  |  |
| A - English 09                |          | 10.00            | -                         | 5.00               | 5.00          |  |  |  |  |  |  |
| B - English 10                |          | 10.00            | -                         | -                  | 10.00         |  |  |  |  |  |  |
| C - English 11                |          | 10.00            | -                         | -                  | 10.00         |  |  |  |  |  |  |
| D - English 12                |          | 10.00            | -                         | -                  | 10.00         |  |  |  |  |  |  |
| E - World History             |          | 10.00            | -                         | -                  | 10.00         |  |  |  |  |  |  |
| F - American Histor           | ry       | 10.00            | -                         | -                  | 10.00         |  |  |  |  |  |  |
| G - Am Governmer              | nt       | 5.00             | -                         | -                  | 5.00          |  |  |  |  |  |  |
| H - Economics                 |          | 5.00             | -                         | -                  | 5.00          |  |  |  |  |  |  |
| I - Life Science              |          | 10.00            | -                         | 10.00              | -             |  |  |  |  |  |  |
| J - Physical Science          | е        | 10.00            | -                         | -                  | 10.00         |  |  |  |  |  |  |
| K - Math                      |          | 30.00            | -                         | 5.00               | 25.00         |  |  |  |  |  |  |
| L - Physical Educat           | ion      | 20.00            | -                         | 5.00               | 15.00         |  |  |  |  |  |  |
| M - Foreign Langua            | age      | 20.00            | -                         | -                  | 20.00         |  |  |  |  |  |  |
| 0 - F Arts/Foren La           | ang      | 0.00             | -                         | -                  | -             |  |  |  |  |  |  |
| P - Fine Arts                 |          | 10.00            | -                         | 5.00               | 5.00          |  |  |  |  |  |  |
| Z - Elective                  |          | 50.00            | -                         | -                  | 50.00         |  |  |  |  |  |  |
| * TOTALS *                    |          | 220.00           | 0.00                      | 30.00              | 190.00        |  |  |  |  |  |  |
|                               |          |                  | Jackson 4                 | ulah Cahaal Phys   | -in-L Tituran |  |  |  |  |  |  |
| Not Taken                     | CAHSEE M | atn A<br>Bequire | ngebra 1<br>amont Not Met | High School Phy    | sical Fitness |  |  |  |  |  |  |
| Not raken                     | NOUTAKE  | an Kequite       | ement not riet            | Not rested/one     | letermined    |  |  |  |  |  |  |

Click on "Attendance" to view students absences, dates student was absent and or tardy.

| _        |                      |                            |                         |                        |             |         |            |                    |       |       |       |      |      |       |
|----------|----------------------|----------------------------|-------------------------|------------------------|-------------|---------|------------|--------------------|-------|-------|-------|------|------|-------|
|          | 201                  | .6-2017 <b>C</b>           | oache                   | lla Vall               | ey High S   | Schoo   | I          |                    |       |       |       |      |      |       |
| Home     | Student Info         | Attendance                 | Grades                  | 6 Medica               | l Guidance  | Test    | Scores Pr  | ograms             |       |       |       |      |      |       |
|          |                      |                            |                         |                        |             |         |            | Attend             | ance  | ;     |       |      |      |       |
|          |                      |                            |                         |                        |             |         |            |                    |       |       |       |      |      |       |
| (        | StuNum               | Last Name                  | First Na                | ame                    | Middle Name |         | Perm II    | O Num              | Sex   | Grd   | Ag    | e    | Prog | Track |
|          |                      |                            |                         |                        |             |         |            |                    | -     | -     |       |      |      |       |
|          |                      |                            |                         |                        |             |         |            |                    | -     | -     |       |      |      |       |
| Counselo | or I                 | Parent/Guardian            |                         |                        |             | Prima   | ry Phone   | _                  |       | Prima | ry Co | onta | ct 1 |       |
|          |                      |                            |                         |                        |             |         |            |                    |       |       |       |      |      |       |
|          | Monday               | Tues                       | day                     | W                      | /ednesday   |         | Thursday   |                    | Frida | ау    |       |      |      | ~     |
| Date     | A0123456789          | Date A012                  | 3456789                 | Date A                 | 123456789   | Date A  | 01234567   | 89 Date            | A012  | 3456  | 789   |      |      |       |
| ©08/15   | STAFF DEV            | @08/16 ST/                 | AFF DEV                 | ©08/17                 |             | ©08/18  |            | ©08/19             |       |       |       |      |      |       |
| ©08/22   |                      | ©08/23 I-                  |                         | ©08/24                 |             | ©08/25  |            | ©08/26             |       |       |       |      |      |       |
| ©08/29   |                      | ©08/30                     |                         | ©08/31                 |             | ©09/01  |            | ©09/02             |       |       |       |      |      |       |
| ©09/05   | HOLIDAY              | ©09/06 I-                  |                         | ©09/07                 | - A         | ©09/08  |            | <del>©</del> 09/09 |       |       |       |      |      |       |
| ©09/12   |                      | ©09/13                     |                         | ©09/14                 |             | ©09/15  |            | ©09/16             |       |       |       |      |      |       |
| ©09/19   |                      | ©09/20                     |                         | ©09/21                 |             | ©09/22  |            | ©09/23             |       |       |       |      |      |       |
| ©09/26   |                      | ©09/27                     |                         | ©09/28                 |             | ©09/29  |            | ©09/30             |       |       |       |      |      |       |
| ©10/03   |                      | ⊜10/04                     |                         | ⊜10/05                 |             | ©10/06  |            | ⊜10/07             |       |       |       |      |      |       |
| ⊜10/10   |                      | ⊜10/11                     |                         | ⊜10/12                 |             | ⊜10/13  |            | ⊜10/14             |       |       |       |      |      |       |
| \$10/17  |                      | ©10/18                     |                         | ⊜10/19                 | VVVV        | \$10/20 |            | ©10/21             |       |       |       |      |      |       |
| ©10/24   |                      | \$\$10/25                  |                         | ⊜10/26                 |             | \$10/27 |            | \$10/28            |       |       |       |      |      |       |
| ©10/31   |                      | ©11/01                     |                         | ⊜11/02                 |             | ©11/03  |            | ©11/04             |       |       |       |      |      |       |
| \$11/07  |                      | <mark>©11/08</mark>        |                         | ©11/09                 |             | ©11/10  |            | ⊜11/11             | н     | OLIDA | Y     |      |      | ~     |
|          |                      |                            |                         |                        |             |         |            |                    |       |       |       |      |      |       |
| Quick    | c Print Prin         | nt Attendance              | Notes                   | Refresh                | n Totals    |         | CodeDescri | ption All 0        | 1 2   | 2 3 4 | 5     | 67   | 78   | 9     |
| -        | <b>D D</b>           |                            |                         | 50 (400                | 22()        |         |            |                    | 2     | 1     |       |      |      |       |
|          | Days Enr<br>Days Exc | olled: 59 Da<br>used: 0 Da | ys Present<br>vs Unexcu | t: 59 (100.<br>Ised: 0 | .0%)        |         | V ACTIV    | ITY 0              | 1     | 1 1   | 1     |      |      |       |
|          | Days Tar             | dy: <b>0</b> Da            | ys With Tr              | uancies: 0             |             |         | _*TOT      | ALS*_              |       |       |       |      |      |       |
|          | Days Sus             | pended: <b>0</b>           |                         |                        |             |         | EXCUS      | SED 0              | 0 0   | 0 0   | 0 0   | 0    | 0 0  | 0     |
|          |                      |                            |                         |                        |             |         | UNEXC      | JUSED 0            | 0 0   | TO    | 0 0   | U    | 0 0  | U     |

On the top right hand side of the home screen, under options, you have the ability to change your password, change your email address or change your parent notification preferences.

Use of the parent portal and its services is strictly limited to authorized account holders ONLY. All users are responsible for their student's codes and passwords. In order to keep your student's information secure please always remember to "Logout" of the parent portal system. The "Logout" option is located at the top right hand side of the home page.

|   |            |    |     |   |    |           | Chang    | je Student  | Options      | Logout    |
|---|------------|----|-----|---|----|-----------|----------|-------------|--------------|-----------|
| e |            |    |     |   |    |           |          | Change Pag  | ssword       |           |
|   |            |    |     |   |    |           |          | Change Em   | ail          |           |
|   |            |    |     |   |    |           |          | Parent Noti | ification Pr | eferences |
|   | Missing    | Pa | ast | 5 | Da | <u>ys</u> | Website  | Access      | Lā           | ist       |
|   | Assignment | w  | Т   | F | М  | Т         | mebbitte | Code        | Upd          | ated      |
|   | 1          | -  | -   | - | -  | -         |          |             | Nov          | / 08      |
|   | 0          | -  | -   | - | -  | -         |          |             | Jan          | 01        |
|   | 0          | -  | -   | - | -  | -         |          |             | Nov          | / 07      |